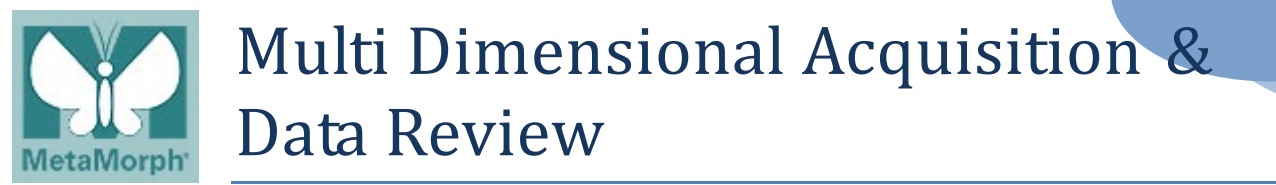

# 1. Multi Dimensional Acquisition

1.1. Call up "Multi Dimensional Acquisition" by click on "Apps" and "Multi Dimensional Acquisition".

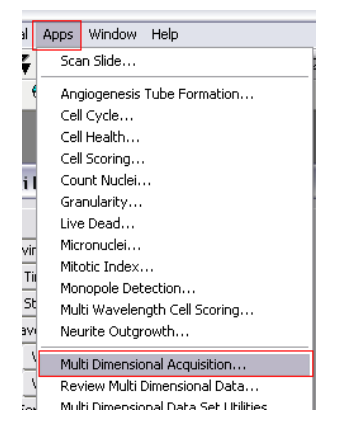

1.2. In the "Main" tab, choose the acquisition combinations you need to do.

| 🛱 Multi Dimensional Acquisition |                             |  |  |
|---------------------------------|-----------------------------|--|--|
| Main                            |                             |  |  |
| Saving                          | ✓ Timelapse                 |  |  |
| Timelapse                       | ✓ Multiple Stage Positions  |  |  |
| Stage                           | Multiple Wavelengths        |  |  |
| Wavelengths                     |                             |  |  |
| W1: GFP                         |                             |  |  |
| W2: RFP                         | Stream                      |  |  |
| Display                         | 🔄 Run Journals              |  |  |
| Summary                         | Use Dual Z Motors Configure |  |  |
|                                 |                             |  |  |

1.3. Next go to "Saving" tab to define where you want to save your image. Click on "Select Directory" to choose the folder. Check the option "Increment base name if file exists" so that the file name would expand automatically.

| 🕎 Multi Dimensional . | Acquisition         |                                           |
|-----------------------|---------------------|-------------------------------------------|
| Main                  | Description: *Im    | nages automatically saved with base file* |
| Saving                | Multi Dimensions Ex | periment                                  |
| Timelapse             |                     |                                           |
| Stage                 |                     |                                           |
| Wavelengths           |                     |                                           |
| W1: GFP               | Select Directory    | C:\MM\IMAGES                              |
| W2: RFP               |                     | ✓ Increment base name if file exists      |
| Display               | Base Name:          | Experiment1                               |
| Summary               |                     |                                           |
|                       |                     |                                           |

1.4. For the rest of acquisition related tab, define them one by one when applicable.

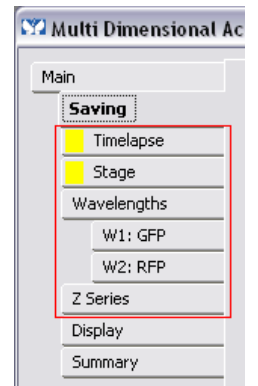

### 1.5. Wavelength

- a. First define wavelengths. Click on "Wavelengths" and type total wavelengths you want to observe,
  - e.g., 2.

| Main        | Number of Manalenation 2                               |
|-------------|--------------------------------------------------------|
| Saving      | Number of wavelengths:                                 |
| Timelapse   | Allow separate hardware AF offsets for each wavelength |
| Stage       | Allow separate binning for each wavelength             |
| Wavelengths |                                                        |
| W1: GFP     |                                                        |
| W2: RFP     |                                                        |
| Display     |                                                        |
| Summary     |                                                        |

b. Then go to "W1" and "W2" to define acquisition conditions for each wavelength accordingly.

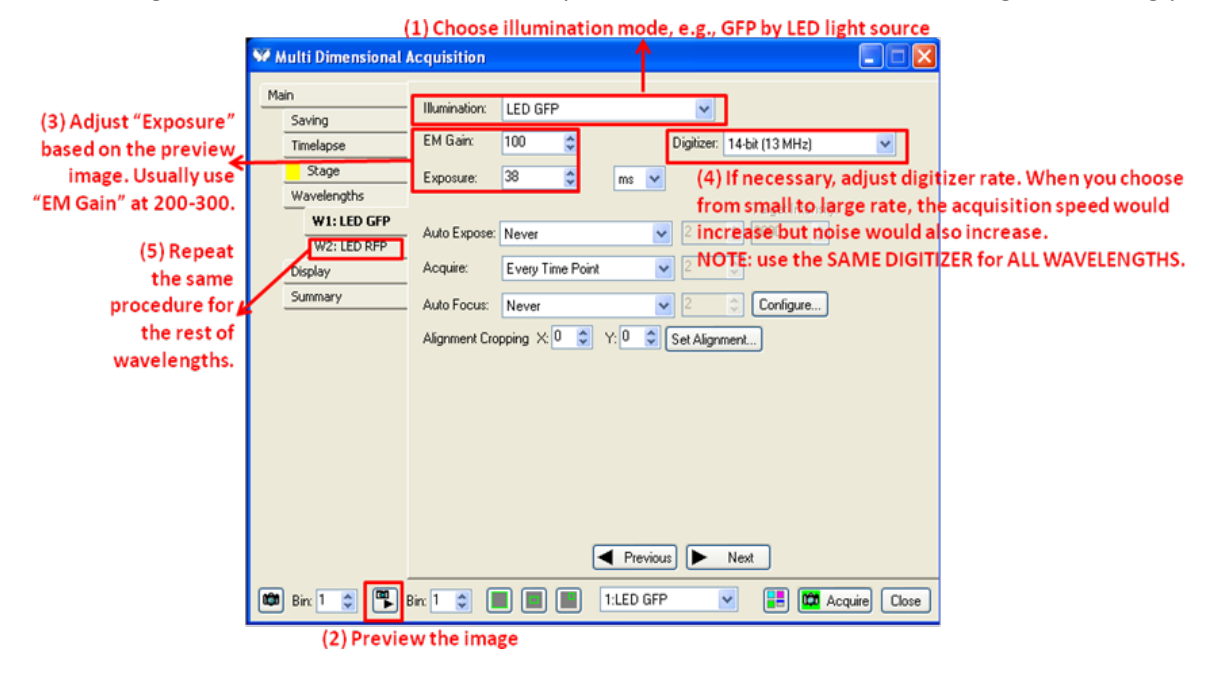

#### microLAMBDA Pte Ltd

# 1.6. Z Stack

| 🖤 Multi Dimensional Ac                                                                   | uisition                                                                                                    |
|------------------------------------------------------------------------------------------|----------------------------------------------------------------------------------------------------|
| Main<br>Saving<br>Timelapse                                                              | Interactive settings<br>Current Position: 0 🗇 micron/Increment: 1                                                                                                    |
| Stage Wavelengths W1: GFP                                                                | Settings for acquisition series (7) Choose the "Loop order" you preferred. 2 <sup>nd</sup><br>O Acquire wavelength set at each Z<br>O Acquire Z series for one wavelength at a time unbole as a present the complete the |
| (1) Click on "Z Series"                                                                  | Keep shutter open between steps         Range:       2         Pange Around Current                                                                                                    |
| (6) Define "Step Size" you want the Z motor to                                           | Top:       2 Set Top To Current       (4) Adjust the focus knob until you see one end of the sample,         Bottom:       0 Set Bottom To Current       (5) Turn the focus knob the other way around, until you see     |
| move at each step when taking the Z stack.<br>Then "Number of Steps" would be calculated | Step Size:       1       Center Around Current       the other end of the image, then click on "Set Bottom To Current".         Number of Steps:       3       Center Around Current       Current".                     |
| automatically. Vice versa.                                                               | to recommended Step Size due to unknown NA or Mag. setting<br>(he Z of each stage position will be the center position for each Z Series.                                                                                |
| Bin 1 D Bin<br>(2) Get the live pr                                                       | 1 Close                                                                                                    |

1.7. Multiple Stage Positions

| 🥺 Multi Dimensional /                    | Acquisition                                                                                                    |                                                                                                    |
|------------------------------------------|----------------------------------------------------------------------------------------------------|----------------------------------------------------------------------------------------------------|
| Main<br>Saving<br>Timelapse              | Position Label:<br>Position13                                                                                                    | (3) Move the joy stick while looking at the live<br>image, until you find one of your region of interest                                                        |
| Stage<br>(1) Click on "Stage"<br>Display | <ul> <li>18216 AF Offset:</li> <li>5386.13 105.52 1005.52 1005.55 1005.55 1005</li></ul> | (4) If you would use ZDC, turn the focus knob<br>Find Offset to find the best focus, then click on "Find<br>Offset" button. You shall hear one beep sour        |
|                                          | Stage list is empty.<br>Positions:<br>(5) Click on the "Ad<br>position, i.e., its X-<br>(6) Mo                                                                                                    | Z travel offset 0 C<br>dd" button to register current stage<br>-, Y-, Z-position and ZDC offset.<br>ove joy stick again until you find next region of interest, |
|                                          | Move to Position     Use advanced stage position/w                                                                                                    | Load Save<br>vavelength table acquisition parameters<br>Previous Next                                                                                           |
| Bin: 1 📚 📳                               | Bin: 1 📚 🔳 🔳 1:                                                                                                    | :BF 🔽 🔚 🖾 Acquire Close                                                                                                    |
| (2) Get the live                         | preview image                                                                                                    |                                                                                                    |

## 1.8. Timelapse

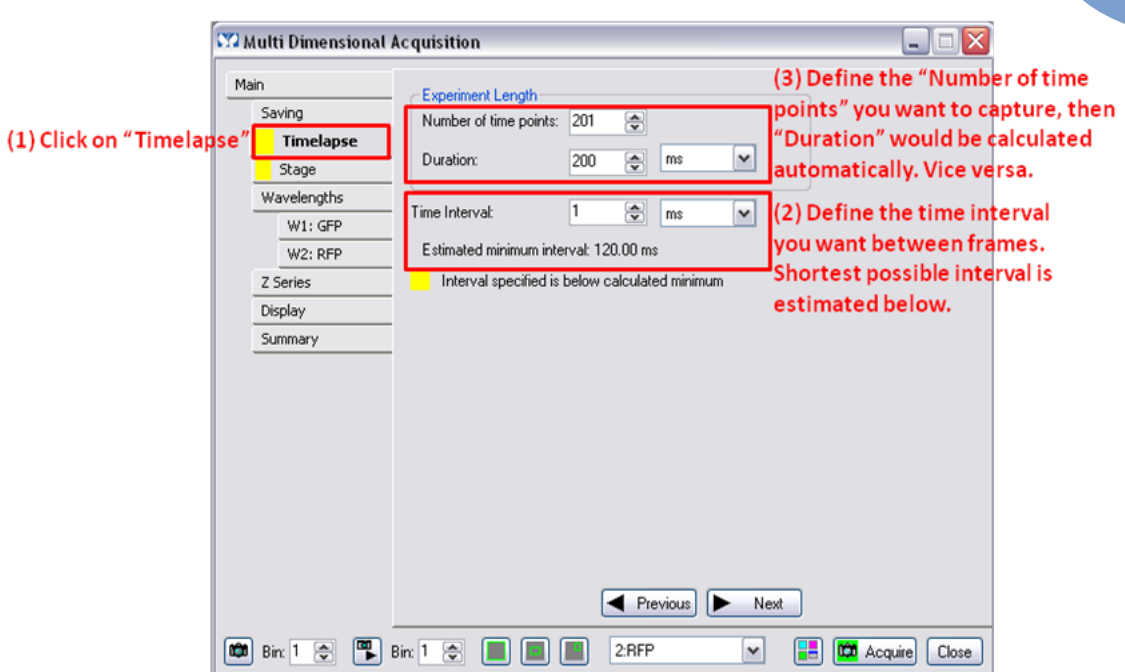

1.9. Click on "Acquire" to start the multi dimensional acquisition.

| Saving       Experiment Length         Saving       Duration:         Stage       Duration:         Wavelengths       Time Interval:         W1: GFP       Estimated minimum interval:         W2: RFP       Estimated minimum interval:         Display       Summary |                    |                                                                  |                    |  |
|----------------------------------------------------------------------------------------------------|--------------------|------------------------------------------------------------------|--------------------|--|
| Stage         Wavelengths         W1: GFP         W2: RFP         Estimated minimum interval: 120.00 ms         Z Series         Display         Summary                                                                                                    | Saving Timelapse   | Experiment Length<br>Number of time points: 201<br>Duration: 200 | ► ms ►             |  |
| W1: GFP       Estimated minimum interval: 120.00 ms         Z Series       Interval specified is below calculated minimum         Display       Summary                                                                                                    | Wavelengths        | Time Interval: 1                                                 | • ms •             |  |
| Z Series Interval specified is below calculated minimum Display Summary                                                                                                    | W1: GFP<br>W2: RFP | Estimated minimum interval: 1                                    | 20.00 ms           |  |
| Display           Summary                                                                                                    | Z Series           | Interval specified is below                                      | calculated minimum |  |
| Summary                                                                                                    | Display            |                                                                  |                    |  |
|                                                                                                    |                    |                                                                  |                    |  |
|                                                                                                    |                    |                                                                  |                    |  |

#### microLAMBDA Pte Ltd

## 2. Data Review

2.1. Go to "Apps" -> "Review Multi Dimensional Data"

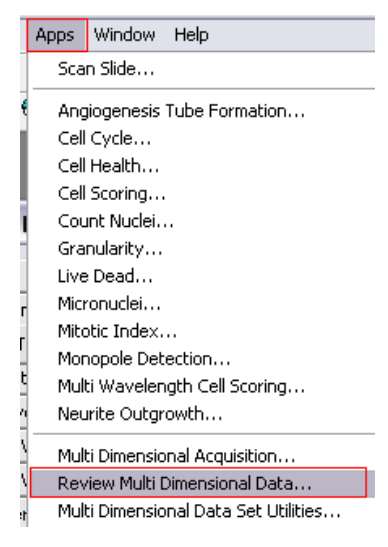

2.2. In the window pop-up, click on "Select Base File". In the new window pop-up, click on "Select Directory" and choose the folder where you save your multi dimensional image files. Then click "Ok".

| 🗌 Review Multi Dimensional Data                   |                                                                                                    |   |
|---------------------------------------------------|----------------------------------------------------------------------------------------------------|---|
| Select Base File No File Selected                 | Open Sequential                                                                                                    |   |
| Wavelengths: Multi Dimensional Data Set Utilities |                                                                                                    | X |
| Select Directory G:\MM\IMAGES                     | Browse for Folder                                                                                                    | × |
|                                                   | Select Dir. For Multi Dimension Data                                                                                        |   |
| Enable Montage                                    | MM     ACQSTATE     AQISDVIEW     AQISDVIEW     G     coefficientsets     DECON     FRET     Groups     Groups     Hardware |   |
| Load Image(s)                                     | Help     Help     ImageFormats     Help     ImageFormats     Help     Images     kernels                                    | • |

## microLAMBDA Pte Ltd

2.3. All the images saved inside that folder would be listed under "Data Sets". Choose the image file you want to review and click on "View".

| 🕅 Multi Dimensional Data Set Utilitie | s 💶 🖂                                    |
|---------------------------------------|------------------------------------------|
| Select Directory J:\CElegans          |                                          |
| Data Sets                             | Description:                             |
| test1_nd<br>test1_t0.INF              | Multi Dimensions Experiment              |
|                                       | Time: 32 Time Points                     |
|                                       | Wavelengths: Wavelength 1                |
|                                       | Z Steps: 40                              |
|                                       | Data Log Not Upen                        |
|                                       | Config Log Open Log                      |
|                                       | Run Journal View                         |
|                                       | Append Sets Copy Set(s) Build Thumbnails |
|                                       | Delete Set(s) Move Set(s) Close          |

2.4. Combine multi-color and load the timelapse file as a movie.

| ĺ                 | Review Multi D                       | (5) Mouse right-click on this cell. Then all frames would be selected. Otherwise right-click on each individual frames you want one by one to load. Selected frame would be marked with a "X".                                                                                                    |
|-------------------|--------------------------------------|----------------------------------------------------------------------------------------------------|
|                   | Wavelengths:                         | 1 2 3 4 5 6 7 8 9 10 11 12 13 14 15<br>1 × × × × × × × × × × × × × × × ×                                                                                                    |
| (1) Sel<br>to com | ect the colors y<br>Ibine            | ou want                                                                                                    |
|                   |                                      |                                                                                                    |
|                   |                                      | Time Timepoints: 1 📚 to 55 📚                                                                                                    |
| (0) 0 1           | Enable Montage                       | 2):Choose "Display" tab () Apply<br>Nay Z Projection Event marks                                                                                                    |
| (3) Sele<br>Cor   | ect "Color" [<br>nposite".           | Red: Green: Blue: Grav: (4) Assign the pseudo color you want                                                                                                    |
|                   | Color Composite                      | CSU RFP I CSU GFP I KNone> CNone> CNone> CNone> CSU RFP I CSU GFP I CSU GFP I CNOne> CNOne> CNONe> CNONE> CNONE> CSU RFP I CSU GFP I CSU GFP I CSU |
|                   | Scale 16 Bit Images:<br>✔ Auto Scale | Bange: 4095                                                                                                    |
|                   | Reset Image Displays                 | Run Journal Loop Close                                                                                                    |
| -                 | (                                    | 6) Select "Selections [X's]" tab                                                                                                    |
|                   |                                      | Selections [X's] Display Z Projection Event marks                                                                                                    |
|                   |                                      | Load Image(s)                                                                                                    |
|                   |                                      | multi-color would be loaded                                                                                                    |

2.5. Load multi-color Z-stack timelapse

# (1) Select "Z Projection" tab Selections [X's] Displat Z Projection Type: Maximum ♥ Orientation Angle: 0 ♥ Projection Angle: 0 ♥ Vertical Planes: 1 ♥ to: 2 ♥ All Planes Z Dist: 0.50

(2) Tick "Z Projection" and choose "Maximum" as the "Type" for fluorescence images. If it's transmission image, choose "Minimum" as the "Type".

(3) Then repeat Step (2.4) to load the image.

#### microLAMBDA Pte Ltd